# **TUTORIAL DE COMPRA DE ENTRADAS**

## PASO 1. INICIO DE SESIÓN

Una vez registrado como visitante, debe iniciar sesión con su email y contraseña:

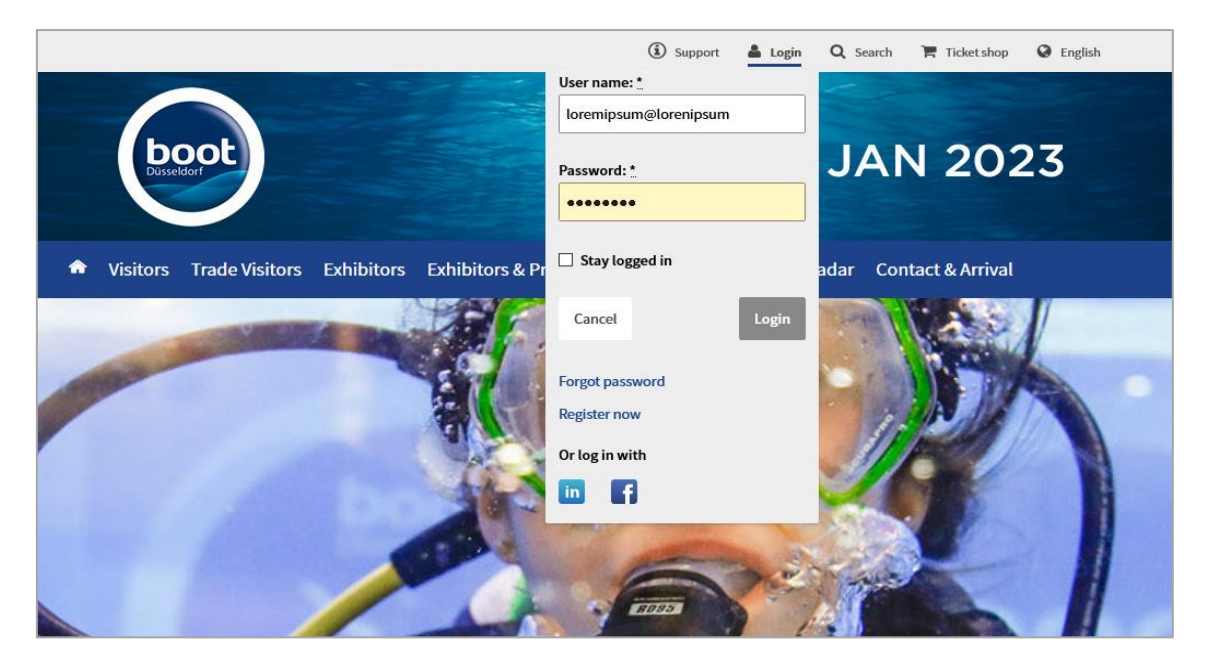

Acceda a la Ticketshop, la plataforma de compra de entradas desde la pestaña: <u>Visitors</u> > <u>Tickets And Registration</u> > <u>Buy eticket & Reedem a voucher.</u>

| boot                                        | 21-29 JAN 2023                |                             |                             |
|---------------------------------------------|-------------------------------|-----------------------------|-----------------------------|
| <ul> <li>Visitors Trade Visitors</li> </ul> | Exhibitors Exhibitors & Produ | icts Events Press boot.rada | ır Contact & Arrival        |
| Overview                                    | boot Themed Areas             | Information                 | Trade fair preparations     |
| Visitor highlights                          | Sailing                       | At a glance                 | Checklist                   |
| News                                        | Motor Boats                   | Visitor Leaflet             | Арр                         |
| boot ahoy! Podcast                          | Super Yachts                  | Service ABC                 | MyOrganizer - How it works! |
| boot.club - Become a member                 | Superboats                    | Site map                    | Arrival                     |
| boot Videos                                 | Engines, Equipment &          | Hygiene concept: PROTaction | Hotel & Cityinfos           |
| Trends & Innovations                        | Accessories                   |                             |                             |
|                                             | Diving                        |                             |                             |
| Tickets                                     | Travelling                    |                             |                             |
| Buy eticket & redeem voucher                | Surf Sports                   |                             |                             |
| Register & Edit data                        | Paddling                      |                             |                             |
| Forgetton your password                     |                               |                             |                             |

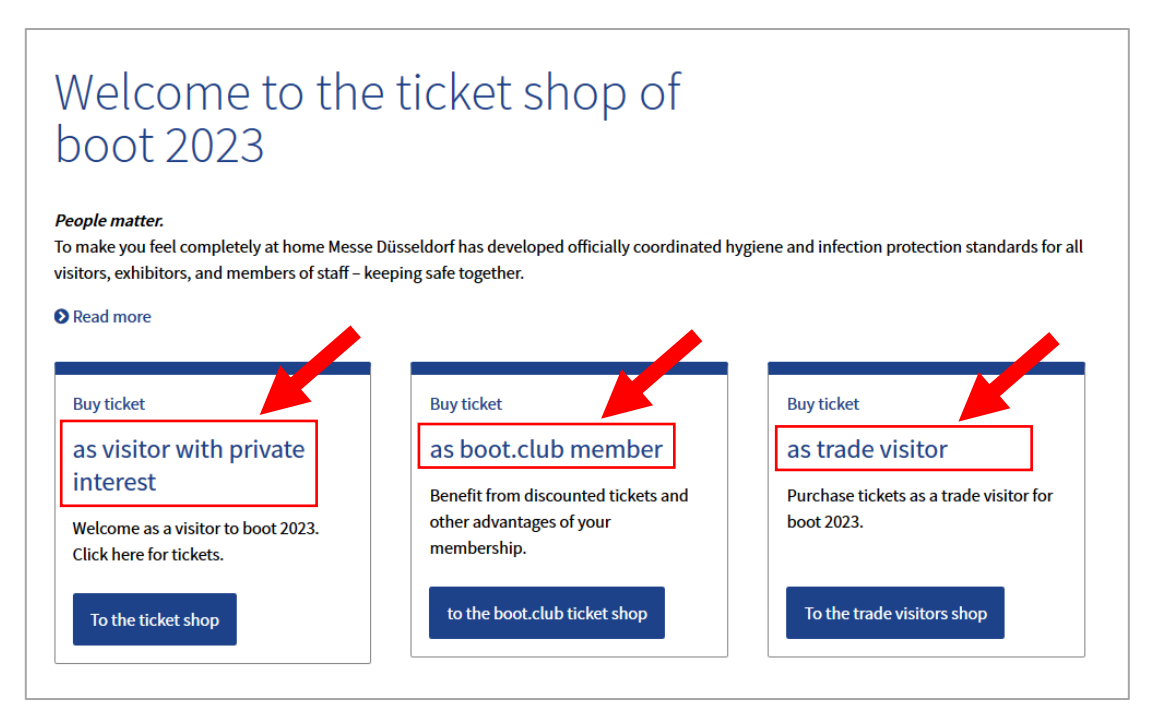

<u>Aquí debe acceder según el tipo de registro de visitante que haya realizado: particular,</u> <u>miembro del club boot o visitante profesional.</u>

- Deberá seleccionar **la modalidad de entrada** que desee de manera individual y a título personal ya que **son nominativas e intrasferibles por persona y día de asistencia**.
- Si desea adquirir entradas o tickets para más de una persona a la vez, estas deben estar previamente registradas y haberle facilitado *sus datos personales para ser asignados a cada entrada.*
- Si desea comprar entradas para más de una persona y no dispone de sus datos personales tiene la opción de adquirir complementariamente en el mismo proceso de compra, *vouchers no nominativos canjeables a posteriori por entradas*.

# **MODALIDADES DE ENTRADAS**

- Entrada Tarifa Infantil
- Entrada Tarifa Regular
- Entrada Tarifa Reducida \*(Consulte condiciones en la web.)
- Entrada Tarifa de Media Jornada
- Vouchers (Códigos de invitación no nominativos canjeables por entradas)
- Entradas a Seminarios, Fórums y Conferencias.
- Plaza en el Caravan Center (Exclusivo en Caravan Salon)

# PASO 2. PROCESO DE COMPRA DE ENTRADAS

Una vez dentro de la Ticketshop verá en primer lugar un recuadro exclusivo para la validación y canje de códigos voucher previamente adquiridos, si no es su caso, omita esta área y continúe justo debajo.

A continuación, se muestran los **distintos desplegables para la compra de entradas y otros productos disponibles según el certamen.** 

|   | boot ST<br>21-                                                                                                    | ( FREE<br>ARTS I<br>- 29 JAN           | DOM<br>HERE<br>I 2023                                 |                                                                                                   |                             |          |
|---|----------------------------------------------------------------------------------------------------|----------------------------------------|-------------------------------------------------------|---------------------------------------------------------------------------------------------------|-----------------------------|----------|
|   | Visitors Exhibitors Press Prices My<br>Welcome to the                                                                                                    | boot                                   | t 2023                                                | ticket shop                                                                                       |                             |          |
|   | Redeem your voucher                                                                                                    | Ent                                    | ter your vouche                                       | r code.                                                                                           |                             | est 11 1 |
|   | Personal eTickets                                                                                                    |                                        |                                                       |                                                                                                   | ^                           |          |
|   | 1-day-ticket trade visitor                                                                                                    | 0                                      | 24,00 €                                               | Amount 🖨 0 🕂                                                                                      |                             |          |
|   | 2-day-ticket trade visitor                                                                                                    | 0                                      | 38,00 €                                               | Amount 🖨 0 🕂                                                                                      |                             |          |
|   | 1-day-ticket                                                                                                    | 0                                      | 19,00 €                                               | Amount 🖨 0 🔂                                                                                      |                             |          |
|   | 2-day-ticket                                                                                                    | 0                                      | 33,00 €                                               | Amount 🖨 0 🕂                                                                                      |                             |          |
|   | 1-day-ticket reduced                                                                                                    | 0                                      | 12,00 €                                               | Amount 🖨 0 🔂                                                                                      |                             |          |
|   | 1-day-ticket child                                                                                                    | 0                                      | 7,00 €                                                | Amount 🖨 0 🕀                                                                                      |                             |          |
|   | 1-day-ticket afternoon                                                                                                    | 0                                      | 10,00 €                                               | Amount 🖨 0 🕂                                                                                      |                             |          |
|   | Seminars                                                                                                    |                                        |                                                       |                                                                                                   | ^                           |          |
|   | boot bluewater seminar                                                                                                    | <b>(</b> )                             | 215,00 €                                              | Amount 🔵 0 🕂                                                                                      |                             |          |
|   | Charter Seminar                                                                                                    | <b>(</b> )                             | 75,00 €                                               | Amount 🔵 0 🕂                                                                                      |                             |          |
|   | Boat engine - practical seminar<br>23.01.2023                                                                                                    | @(i)                                   | 69,00 €                                               | Amount 🔵 0 🕂                                                                                      |                             |          |
|   | Boat engine - practical seminar<br>24.01.2023                                                                                                    | <b>⊡</b> i                             | 69,00 €                                               | Amount 🔵 0 🕂                                                                                      |                             |          |
|   | Boat engine - practical seminar<br>25.01.2023                                                                                                    | ©(i)                                   | 69,00 €                                               | Amount 🔵 0 🕂                                                                                      |                             |          |
| L | Premium WIFI-Voucher                                                                                                    |                                        |                                                       |                                                                                                   |                             |          |
|   | WIFI-Voucher "60 Minutes"                                                                                                    | 0                                      | 6,00 €                                                | Amount 🖨 0 🕂                                                                                      |                             |          |
|   | WIFI-Voucher "1 Day"                                                                                                    | 0                                      | 35,00 €                                               | Amount 🖨 0 🕂                                                                                      |                             |          |
|   | WIFI-Voucher "3 Days"                                                                                                    | 0                                      | 79,00 €                                               | Amount 🖨 0 🕂                                                                                      |                             |          |
|   | IMPORTANT: Don't forget your b<br>Your journey by bus and train: Just check in and<br>With the new eezy electronic fare, bus and train<br>and check out again at your destination stop. Th | go!<br>travel has no<br>at's all you l | train ticket.<br>ever been easier<br>have to do. Down | : you check in via the new eezy app when you sta<br>nload the eezy app now: www.mehr-fheinbahn.dk | t your journey<br>/eezy_en/ |          |

1. <u>Seleccione las entradas</u> u otros productos y agréguelos al carrito de compra.

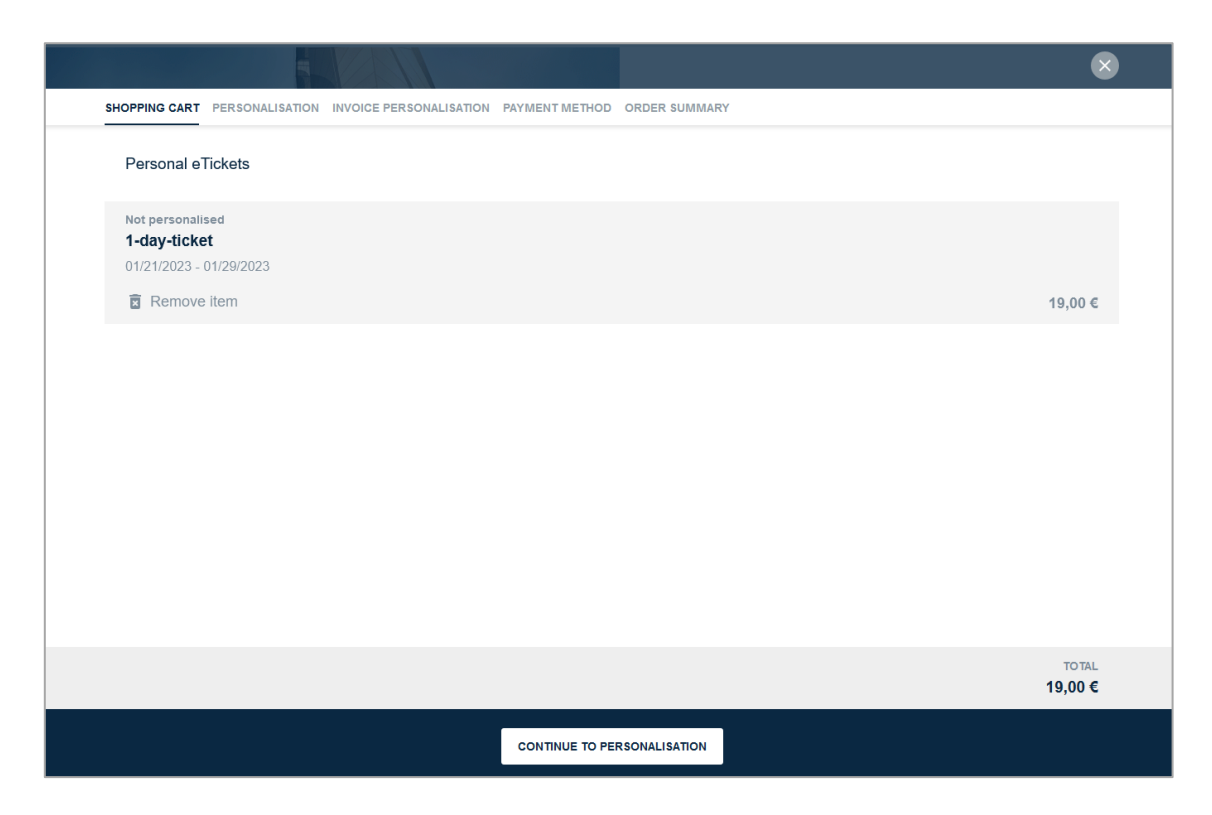

2. <u>Asigne cada entrada con los datos personales de cada visitante</u> y guarde para continuar.

|                                  |                         |                |               |        | ×    |
|----------------------------------|-------------------------|----------------|---------------|--------|------|
| SHOPPING CART PERSONALISATION    | INVOICE PERSONALISATION | PAYMENT METHOD | ORDER SUMMARY |        |      |
| Please personalise your tickets. |                         |                |               |        |      |
| Not personalised 1-day-ticket    |                         |                |               |        |      |
| 01/21/2023 - 01/29/2023          |                         |                |               |        |      |
| Salutation (optional)<br>Ms.     |                         |                |               |        |      |
| First name<br>Lorem              |                         |                |               |        |      |
| Surname<br>Ipsum                 |                         |                |               |        |      |
|                                  |                         |                |               | CANCEL | SAVE |
|                                  |                         |                |               |        |      |
|                                  |                         |                |               |        |      |
|                                  |                         |                |               | <br>   |      |
|                                  |                         |                |               |        |      |

3. Corrobore o modifique sus datos de facturación antes de proceder al pago.

|                                                                                            | × |
|--------------------------------------------------------------------------------------------|---|
| SHOPPING CART PERSONALISATION INVOICE PERSONALISATION PAYMENT METHOD ORDER SUMMARY         |   |
| Please review your invoice address. This data is used exclusively for accounting purposes. |   |
| Salutation (optional)                                                                      |   |
| Ms.                                                                                        |   |
| Title (optional)                                                                           |   |
| First name                                                                                 |   |
| Lorem                                                                                      |   |
| Suname                                                                                     |   |
| lpsum                                                                                      |   |
| Email address                                                                              |   |
| lorenipsum@lorenipsum.com                                                                  |   |
| Company (optional)                                                                         |   |
| Lorenipsum                                                                                 |   |
| VAT number (optional)                                                                      |   |
| Country (plass select)                                                                     |   |
| Spain                                                                                      |   |
| 219                                                                                        |   |
| 28001                                                                                      |   |
| Gly                                                                                        |   |
| Madrid                                                                                     |   |
| CONTINUE TO PAYMENT METHOD                                                                 |   |

4. <u>Seleccione el método de pago</u> y acceda al resumen final del pedido.

| Plea | ase select a payment method.                                                                                                    |                                                                                                    |
|------|----------------------------------------------------------------------------------------------------|----------------------------------------------------------------------------------------------------|
| ۲    | CREDIT CARD<br>All major credit cards are accepted.<br>After you have sent the order, you will be redirected to the payment service | provider's site to complete the payment process.                                                                                                    |
| 0    | SOFORT BANKING                                                                                                    | e version and the second second secon |
| 0    | PAYPAL<br>Pay comfortably via PayPal                                                                                                | PayPa                                                                                                    |

|                                                                                    | ×                        |
|------------------------------------------------------------------------------------|--------------------------|
| SHOPPING CART PERSONALISATION INVOICE PERSONALISATION PAYMENT METHOD ORDER SUMMARY |                          |
| Please review your data before completing the order.                               |                          |
| ARTICLES                                                                           | EDIT                     |
| Lorem Ipsum<br>1-day-ticket<br>01/21/2023 - 01/29/2023                             | 19,00 €                  |
| Total excl. VAT<br>VAT 19%                                                         | <b>15,97 €</b><br>3,03 € |
| Total incl. VAT                                                                    | 19,00 €                  |
| INVOICE ADDRESS                                                                    | EDIT                     |
| Loremipsum<br>Ms. Lorem Ipsum<br>C/ Lorenipsum, s/n<br>28001 Madrid<br>Spain       |                          |
| BUY NOW                                                                            |                          |

5. Marque la casilla de <u>Términos y Condiciones</u> y <u>realice el pago</u>.

|                                                                                                    | 6                                                       |
|----------------------------------------------------------------------------------------------------|---------------------------------------------------------|
| SHOPPING CART PERSONALISATION INVOICE PERSONALISATION PAYMENT METHOD ORDER SUMMARY                                                             |                                                         |
| VAT 19%                                                                                                    | 3,03 €                                                  |
| Total incl. VAT                                                                                                    | 19,00 €                                                 |
| INVOICE ADDRESS                                                                                                    | EDIT                                                    |
| Loremipsum<br>Ms. Lorem Ipsum<br>C/ Lorenipsum, s/n<br>28001 Madrid<br>Spain                                                                   |                                                         |
| PAYMENT METHOD                                                                                                    | EDIT                                                    |
| Credit Card                                                                                                    |                                                         |
| Yes, I read and agree to the general terms and conditions including consumer information for online so<br>right we prepared this form for you. | ales. In case you want to make use of your cancellation |
| BUY NOW                                                                                                    |                                                         |

6. A continuación, recibirá un email con sus <u>Entradas + Factura</u> en formato PDF o bien como descargable desde su navegador.

## **RESERVA DE PLAZA EN EL CARAVAN CENTER**

#### (SOLO APLICABLE A CARAVAN SALON)

La reserva del CARAVAN CENTER puede abrir en un plazo ligeramente posterior al de la venta de entradas, les recomendamos que estén pendientes ya que las <u>plazas son</u> <u>limitadas</u>.

Para la reserva es imprescindible, haber adquirido previamente las entradas de visitante. A continuación, deberá iniciar sesión nuevamente como visitante y proceder a la reserva de su plaza **en el apartado inferior de la página siguiendo las indicaciones.** 

#### <u>Reserve su plaza</u> > <u>Registre los datos del vehículo</u> > <u>Continúe al pago</u>.

| Redeem your voucher                   | Enter your voucher code. |              |
|---------------------------------------|--------------------------|--------------|
|                                       |                          |              |
|                                       |                          | :=           |
| eTickets Trade visitor day or         | n 27.08.2021             | ~            |
| eTickets CARAVAN SALON                | from 28.0805.09.2021     | ^            |
| Your eTickets for Saturday, 28.08.202 | 1                        | ~            |
| Your eTickets for Sunday, 29.08.2021  |                          | ~            |
| Your eTickets for Monday, 30.08.2021  |                          | $\checkmark$ |
| Your eTickets for Tuesday, 31.08.2021 |                          | ~            |
| Your eTickets for Wednesday, 01.09.2  | 021                      | ~            |
| Your eTickets for Thursday, 02.09.202 | 1                        | ~            |
| Your eTickets for Friday, 03.09.2021  |                          | $\checkmark$ |
| Your eTickets for Saturday, 04.09.202 | 1                        | ~            |
| Your eTickets for Sunday, 05.09.2021  |                          | $\checkmark$ |
| Premium WIFI-Voucher                  |                          | $\sim$       |

## **CONDICIONES DE ACCESO**

- Horario: 7.30 a.m. a las 10.00 p.m.
- Accesible solo para los vehículos registrados. Los vehículos sin registro permanente (con placas de exportación, temporales o distribuidor), tienen tres lugares alternativos, dos de los cuales están próximos al recinto ferial.

## SERVICIOS DENTRO DEL CARAVAN CENTER:

- Suministro de Agua
- Servicios de eliminación de residuos, desde las 7.00 a.m. a las 9 p.m
- Duchas, aseos y lavandería para uso personal
- Suministro Eléctrico
- Contenedores de basura y reciclaje
- Quiosco (Abierto en horarios conforme al evento)
- Tienda de bebidas (Abierto en horarios conforme al evento)
- Servicio de gas propano

# CÓMO LLEGAR POR CARRETERA

- 1. Coja la A-44 y luego la Salida 29 con Dirección al Recinto Ferial "Messe/Arena".
- 2. Diríjase a los Parkings P1\* y P2 (\*Aquí también se ubica el Caravan Center).
- Tome uno de los autobuses de enlace gratuitos que le llevarán desde los aparcamientos hasta las distintas entradas de la feria.

Dirección GPS: D-40474 Düsseldorf, Am Staad (Stockumer Höfe)

**Coordenadas GPS:** 51.269011, 6.727094

Consulta la ruta en Google Maps

## ESPACIOS ALTERNATIVOS PARA VEHÍCULOS SIN REGISTRO PERMANENTE

Es decir, vehículos con placas de exportación, temporales o distribuidor, tienen tres lugares alternativos, dos de los cuales están próximos al recinto ferial:

"Lörick campgrounds" Niederkasseler Deich 305 Phone: +49 (0)211/591-401

"Rheincamping Meerbusch" campgrounds in Meerbusch-Langst, Zur Rheinfähre 21 Phone: +49 (0)2150/911-817

**"Unterbacher See Nord campgrounds"** Rathenbergstraße Phone: +49 (0)211/899-2038

#### Contacto con el Caravan Center:

Tlfno. +49 (0)211 4560-01 caravan-center@messe-duesseldorf.de

Si le surgieran consultas adicionales, no dude en ponerse en contacto con nosotros.

#### EXPO-DÜSSELDORF ESPAÑA, S.L.

Delegación en España de Messe Düsseldorf GmbH C/ Fernando Garrido, 6 - Local 28015 Madrid Tel.: (0034) 915 944 586 <u>info@expodusseldorf.com</u>

**DISCLAIMER:** Este documento ha sido redactado como una guía orientativa y cuyos datos o apariencia no son vinculantes ya que son susceptibles de posibles variaciones respecto al momento de su consulta.